# SIEMENS

October 2006

01 07 Logical link device 800C09

# Use of the application program

| Product family: | Controller            |
|-----------------|-----------------------|
| Product type:   | Controller            |
| Manufacturer:   | Siemens               |
| Namo:           | Logical link dovice N |

Name:Logical link device N 347/02Order no.:5WG1 347-1AB02

# **Functional description**

The logical link device N 347/02 makes it possible to link binary information logically.

It uses up to  $255 \times 1$  bit communication objects of type EIS 1, which can be assigned as required to the inputs or the output of up to 126 logic gates. The user is thus not tied to a fixed gate size with a constant number of inputs. He can moreover determine for each logic gate the number of inputs it should have and which logic operations should be carried out.

The user can assign one of the following logic functions to a gate:

#### AND / NAND / OR / NOR

The inversion (negation) of binary information can be carried out via NAND or NOR gates with only one input. It can also be selected individually for each input whether it is linked directly or inverted.

It is also possible to link an input with the output of another gate in order to carry out more complex functions such as EXOR gates or closed-loop flipflop operations.

The N 347/02 device listens to switching telegrams on the bus with the group addresses of all the assigned inputs or queries the current value of the group addresses cyclically.

Send conditions (output filter) can be defined for the outputs which describe when the output should generate a telegram.

Time functions can also be activated for each output. It is possible to switch on and off with a delay or the output can automatically revert once it has been switched on (staircase lighting function). The time intervals can be set between 0.1 seconds and 24 hours and can be retriggered if required.

Using a special supplementary tool which is a component of the Siemens product database and is automatically linked to the device when the N 347/02 is selected in **ETS3** (EIB Tool Software, version 1.0 onwards), the user can easily assign parameters to the N 347/02 and load the parameter settings via the EIB into the device. If new versions of ETS or the application program for the N 347 are available, the parameter settings can simply be exported to an XML file. After the update, the exported data can simply be re-imported and is thus automatically transferred to the logical link device without having to repeat the lengthy parameterisation process manually.

## Block diagram of a gate

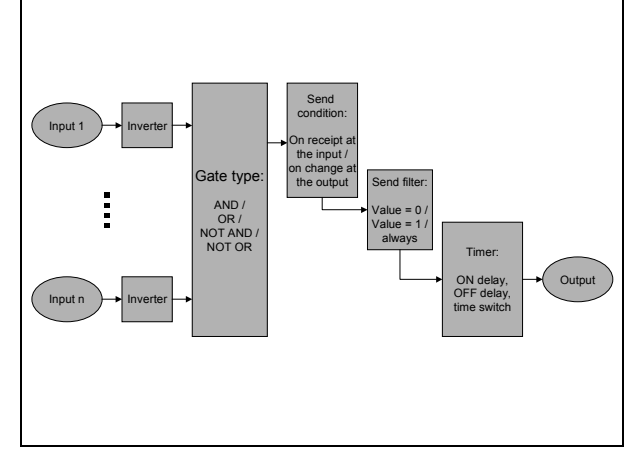

#### Caution

Version 9 of the application program may only be downloaded to a logical link device N 347/02. If this application is downloaded into a logical link device N 347/01, the device becomes unusable as a result and must be returned to Siemens AG for reprogramming.

#### Note

If the programming LED is flashing (0.5 seconds off, 1.5 seconds on) there is a faulty setting of the device in the parameter list. This can lead to the occurrence of logically incorrect links. An example of such a link could be as follows:

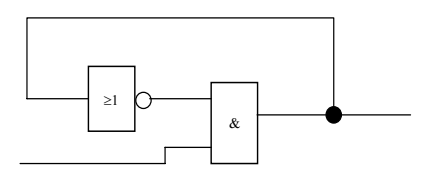

Technical manual

#### instabus EIB

#### Application program description

October 2006

# 01 07 Logical link device 800C09

The device cannot determine a clear-cut result in the example shown above. A steady output cannot be produced.

#### Remedy:

The device must be reloaded with the correct parameter settings.

#### Note

Version 9 of the application program can only be used together with ETS3. Version 4 of the application program is still available for ETS2.

#### **Parameters**

The parameterisation of the logical link device N 347/02 is carried out with the help of a supplementary tool which is fully integrated in ETS3 and is started automatically when the ETS3 parameterisation dialog is retrieved.

Parameters which influence the general behaviour of the logical link device N 347/02 are brought together in the "**General**" parameter window.

The creation and parameterisation of the individual gates is carried out in the window "**Gate Parameterisation**", which is retrieved by clicking on the names in the list displayed on the left-hand side.

The buttons on the bottom line of the parameter window have the following function:

| OK            | Finishes the entry and saves the data.                                                                                                    |
|---------------|----------------------------------------------------------------------------------------------------|
| Cancel        | Interrupts the entry, any modified data is<br>not saved. Pressing the 'Esc' button on<br>the keyboard has the same effect.                                                                                         |
| Default       | Resets the general parameters to their default values.<br>Before the reset is carried out, the follow-<br>ing confirmation dialog is displayed:                                                                    |
|               | Default                                                                                                    |
|               | Really reset all parameters to their default values?      Yes No                                                                                                    |
|               | The reset of the general parameters is confirmed with " <b>Yes</b> ". Pressing " <b>No</b> " cancels the process.                                                                                                  |
| Grafic        | Appears in the mask "Gate Parameteri-<br>zation" instead of "Default".<br>With the button ,Grafic' a graphic param-<br>eterization interface gets started. (See<br>"Edit gates (graphically) Page<br>3.11.1.8.3/2) |
| Documentation | Retrieves the standard Windows dialog<br>for printing out the documentation. You<br>can find an example of a printout at the<br>end of this description.                                                           |
| Help          | Calls up the page-specific help function.                                                                                                    |

# 01 07 Logical link device 800C09

#### General

| anderination |                                                                                           | General   |          |
|--------------|-------------------------------------------------------------------------------------------|-----------|----------|
| mport        |                                                                                           |           |          |
|              | Delay time after bus voltage recovery                                                     | no delay  | ~        |
|              | Delay time between two value request<br>telegrams during recovery from reset              | 1 record  | <b>•</b> |
|              | Delay time between two value send                                                         | no delay  | ~        |
|              | Cycle time to update all inputs in<br>normal mode<br>Delay time between two value request | 5 seconds | >        |
|              | Delay time between two universities                                                       |           |          |
|              | Delay trine beineen trikk vakue, sond<br>tellegrams in normal operation mode              | no delay  | M        |

The parameters in the "General" parameter window have the following meaning:

| Parameters                                                                                                    | Settings                                                                                                    |  |  |
|----------------------------------------------------------------------------------------------------|----------------------------------------------------------------------------------------------------|--|--|
| Delay time after reset                                                                                                    | no delay<br>1 second<br>2 seconds<br>5 seconds<br>10 seconds<br>30 seconds<br>1 minute<br>2 minutes<br>5 minutes<br>10 minutes                   |  |  |
| On the one hand, this parameter is used to give the devices<br>(objects) that are to be polled enough time to prepare the<br>object values. On the other hand, the bus load can be cor-<br>rected by all the bus devices after a reset so that important<br>signals can be processed first |                                                                                                    |  |  |
| Delay time between two<br>value request telegrams<br>during recovery from a<br>reset                                                                                                    | no delay<br>0.2 seconds<br>0.3 seconds<br>0.5 seconds<br>0.7 seconds<br><b>1 second</b><br>2 seconds<br>5 seconds<br>10 seconds<br>20 seconds    |  |  |
| This parameter is also used to<br>timed distribution of the value r<br>The logic operations are only p<br>have been polled.                                                                                                    | monitor the bus load with a<br>equest telegrams after a reset.<br>rocessed once all the objects                                                  |  |  |
| Delay time between two<br>send telegrams during<br>recovery from a reset                                                                                                    | no delay<br>0.2 seconds<br>0.3 seconds<br>0.5 seconds<br>0.7 seconds<br>1 second<br>2 seconds                                                    |  |  |
| All the logic results are sent on<br>result, a heavy load can be plac<br>able period. In order to avoid th<br>here between two send telegra<br>not carried out throughout the s                                                                                                    | bus voltage recovery. As a<br>ced on the bus for a consider-<br>iis, a delay time can be set<br>ms. The logic operations are<br>sending process. |  |  |

| Parameters                                                                                                    | Settings                                                                                                    |
|----------------------------------------------------------------------------------------------------|----------------------------------------------------------------------------------------------------|
| Cycle time to update all                                                                                                    | 2 seconds                                                                                                    |
| inputs in normal mode                                                                                                    | 5 seconds                                                                                                    |
|                                                                                                    | 10 seconds                                                                                                    |
|                                                                                                    | 30 seconds                                                                                                    |
|                                                                                                    | 2 minutes                                                                                                    |
|                                                                                                    | 5 minutes                                                                                                    |
|                                                                                                    | 10 minutes                                                                                                    |
|                                                                                                    | 15 minutes                                                                                                    |
| The cyclic time for polling input<br>parameter. However, if the peri<br>objects exceeds the "Cycle tim<br>mode" due to the "Delay time b<br>telegrams in normal operation<br>taken as the cyclic interval. | objects is generally set via this<br>iod for polling all the assigned<br>e to update all inputs in normal<br>retween two value request<br>mode", the longer period is                                                                |
| Cycle time to update all input<br>in normal mode                                                                                                    | S                                                                                                    |
|                                                                                                    | $\overline{}$                                                                                                    |
| ,<br>                                                                                                    | 1                                                                                                    |
|                                                                                                    | >                                                                                                    |
| L Delay time betwee                                                                                                    | n two value request Time                                                                                                    |
|                                                                                                    | aroperation mode                                                                                                    |
| Cycle time to update all inputs<br>in normal mode                                                                                                    | Time                                                                                                    |
| Delay time between two                                                                                                    | no delav                                                                                                    |
| value request telegrams in                                                                                                    | 0.2 seconds                                                                                                    |
| normal operation mode                                                                                                    | 0.3 seconds                                                                                                    |
|                                                                                                    | 0.5 seconds                                                                                                    |
|                                                                                                    | 0.7 seconds                                                                                                    |
|                                                                                                    | 1 Seconds                                                                                                    |
|                                                                                                    | 5 seconds                                                                                                    |
|                                                                                                    | 10 seconds                                                                                                    |
|                                                                                                    | 20 seconds                                                                                                    |
| This parameter is also used to<br>timed distribution of the value r<br>The logic operations are only p<br>have been polled.                                                                                | monitor the bus load with a equest telegrams after a reset. rocessed once all the objects                                                                                                    |
| Delay time between two                                                                                                    | no delav                                                                                                    |
|                                                                                                    |                                                                                                    |
| send telegrams in normal                                                                                                    | 0.2 seconds                                                                                                    |
| send telegrams in normal operation mode                                                                                                    | 0.2 seconds<br>0.3 seconds                                                                                                    |
| send telegrams in normal<br>operation mode                                                                                                    | 0.2 seconds<br>0.3 seconds<br>0.5 seconds<br>0 7 seconds                                                                                                    |
| send telegrams in normal operation mode                                                                                                    | 0.2 seconds<br>0.3 seconds<br>0.5 seconds<br>0.7 seconds<br>1 second                                                                                                    |
| send telegrams in normal operation mode                                                                                                    | 0.2 seconds<br>0.3 seconds<br>0.5 seconds<br>0.7 seconds<br>1 second<br>2 seconds                                                                                                    |
| All the logic objects are sent or                                                                                                    | 0.2 seconds<br>0.3 seconds<br>0.5 seconds<br>0.7 seconds<br>1 second<br>2 seconds<br>bus voltage recovery. As a                                                                                                    |
| All the logic objects are sent or result, a heavy load can be pla                                                                                                    | 0.2 seconds<br>0.3 seconds<br>0.5 seconds<br>0.7 seconds<br>1 second<br>2 seconds<br>bus voltage recovery. As a<br>ced on the bus for a consider-                                                                                    |
| All the logic objects are sent or<br>result, a heavy load can be pla<br>able period. In order to avoid th                                                                                                  | 0.2 seconds<br>0.3 seconds<br>0.5 seconds<br>0.7 seconds<br>1 second<br>2 seconds<br>bus voltage recovery. As a<br>ced on the bus for a consider-<br>nis, a delay time can be set                                                    |
| All the logic objects are sent or<br>result, a heavy load can be pla<br>able period. In order to avoid th<br>here between two send telegra                                                                 | 0.2 seconds<br>0.3 seconds<br>0.5 seconds<br>0.7 seconds<br>1 second<br>2 seconds<br>bus voltage recovery. As a<br>ced on the bus for a consider-<br>nis, a delay time can be set<br>ms. The logic operations are<br>produce process |

## Parameterisation of logic gates

Update: http://www.siemens.de/gamma

## 01 07 Logical link device 800C09

Up to 255 communication objects can be stored in the logical link device N 347/02. All the communication objects are 1-bit objects. These can be defined as inputs or outputs for the gates i.e. each input or output corresponds to a communication object. Each gate can have between 1 and 254 inputs and one output. The maximum possible number of gates is produced from the number of gates that have been configured and the number of inputs that have been assigned per gate. An output can also act as the input of another gate. The input and the output however do not use the same communication object as the assignment is stored internally in a parameter.

The following screens contain this example.

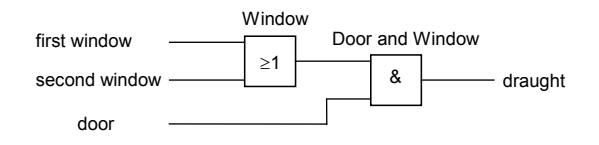

| 1.1.1 Logical Link Devic         | e N 347 (V5)                  |                       |                          |      |
|----------------------------------|-------------------------------|-----------------------|--------------------------|------|
| General<br>Gate Parameterisation |                               | Gate Parameterisation |                          |      |
| Export / Import                  | Used Communication Objects 2% |                       |                          |      |
|                                  | Name                          | Type                  | Number of Inputs Timer I | Func |
|                                  | - Window<br>- Door and Window | AND                   | 2 No<br>2 No             |      |
|                                  |                               |                       |                          |      |
|                                  |                               |                       |                          |      |
|                                  |                               |                       |                          |      |
|                                  |                               |                       |                          |      |
|                                  |                               |                       |                          |      |
|                                  |                               |                       |                          |      |
|                                  |                               |                       |                          |      |
|                                  |                               |                       |                          |      |
|                                  | New Edit                      | <u>Ω</u> opy          | Incert Del               | lete |
|                                  |                               |                       |                          |      |
| (                                | QK Cancel                     | Default Documentation | Help                     |      |

The parameter window "**Gate Parameterisation**" provides an overview of the gates that have already been defined and enables these gates and other gates to be parameterised.

The percentage of the maximum communication objects used is shown as a bar chart.

In principle, the following buttons are available for editing gates, whereby only the buttons that are currently useful can be used:

New gates can be created by clicking on

|        | this button. To do so, the window for modi-<br>fying the gate parameterisation is opened.<br>The new gate is only created if this window<br>is exited by pressing the "OK" button (see<br>section "Editing gates").<br>If the maximum number of 126 gates has<br>been reached, this button is deactivated. |
|--------|----------------------------------------------------------------------------------------------------|
| Edit   | If a gate is marked, it can be edited by pressing this button. Double clicking on the gate would likewise call up the edit dialog.                                                                                                    |
| Сору   | If a gate is marked, it can be copied via<br>this button. By pressing the "Insert" button,<br>a copy of the marked gate is created.                                                                                                    |
| Insert | Inserts a copy of the previously copied<br>gate with the name ' <gate name=""> (n)'. "n"<br/>is a consecutive number which is in-<br/>creased with each copy.</gate>                                                                                                    |
| Delete | If a gate is marked, it can be deleted by pressing this button or the delete button on the keyboard ('Del').                                                                                                    |

An overview of the gates that have already been created is displayed in the field on the right-hand side of the parameter window.

The individual columns have the following meaning:

| Column           | Description                                                                                                    |
|------------------|----------------------------------------------------------------------------------------------------|
| Name             | Contains the gate name and a symbol which represents the type of the gate                                             |
| Туре             | Indicates whether the gate is an 'AND', 'OR', 'NOT AND' or 'NOT OR' gate                                              |
| Number of Inputs | Indicates the number of inputs for this gate                                                                          |
| Timer Function   | If a timer function is activated for this gate, this is displayed here (e.g. ON delay or staircase lighting function) |

By default, the entries are sorted according to the first column in ascending order. By clicking on a column heading, the overview is either sorted according to this column for the first time or the existing sorting direction is reversed.

If the text that is to be displayed in a column is longer than the column width, this is indicated by three full stops at the end of the visible text.

The width of the columns in the overview can be modified. If the complete overview should no longer be visible as a result, a horizontal icon bar is displayed. Modified column widths are not saved when the parameterisation has finished so that the original column width is available when the window is retrieved again.

If more gates are created than the number that can be displayed in the window, a vertical icon bar is shown.

Technical manual

# 01 07 Logical link device 800C09

#### Editing gates (tabularly)

| iate General                                 |                     |              |                                               |                      |               |                        |              | Þ              |
|----------------------------------------------|---------------------|--------------|-----------------------------------------------|----------------------|---------------|------------------------|--------------|----------------|
| Name                                         | Window              |              |                                               |                      | Туре          |                        | OR           | ~              |
| Static<br>I/O<br>-Output<br>-Input<br>-Input | Comm<br>0<br>1<br>2 | unication    | Object N<br>window<br>first windo<br>second v | lame<br>ow<br>vindow | -<br>No<br>No | Poll<br>Never<br>Never | -<br>-<br>0  | Default  <br>) |
| New Inpu                                     | ıt 🔰                | <u>E</u> dit |                                               | Сору                 | Insert        |                        | Deleti       | e              |
|                                              | <u>0</u> K          | <u>C</u> and | :el                                           |                      |               |                        | <u>H</u> elp |                |

The gate name and the gate type can be entered by the user in the top line of the window. The length of the gate name is limited to 23 characters.

The following functions are available as gate types:

| AND     |  |
|---------|--|
| OR      |  |
| NOT AND |  |
| NOT OR  |  |

The main field of the parameter window displays an overview of the gate inputs/gate output that have already been created.

The individual columns have the following meaning:

| Column        | Description                                |
|---------------|--------------------------------------------|
| 1/0           | Indicates as a symbol or text whether it   |
|               | is an input or output.                     |
| Communication | The number of the communication            |
| Object Number | object which is linked to the input or     |
|               | output is displayed here.                  |
|               | If the input is linked with an output, the |
|               | text 'Linked with output" is shown.        |
| Object Name   | The name of the communication object       |
|               | which is linked to the input or output is  |
|               | shown here.                                |
|               | If the input is linked with an output, the |
|               | name of the gate of the linked output is   |
|               | indicated.                                 |
| Invert        | It is indicated here whether the input is  |
|               | inverted before it is processed.           |
|               | Outputs cannot be inverted as the          |
|               | gates would otherwise change their         |
|               | type (e.g. an AND gate would become        |
|               | a NOT AND gate).                           |
| Poll          | It is indicated here whether the input is  |
|               | polled "Never", "After restart" or "Cycli- |
|               | cally".                                    |
| Default       | After a restart, the selected input has    |
|               | the displayed value. This value is used    |
|               | to calculate the output value until a new  |
|               | value has been received.                   |

By default, the entries are sorted according to the first column in ascending order. By clicking on a column heading, the overview is either sorted according to this column for the first time or the existing sorting direction is reversed.

If the text that is to be displayed in a column is longer than the column width, this is indicated by three full stops at the end of the visible text.

The width of the columns in the overview can be modified. If the complete overview should no longer be visible as a result, a horizontal icon bar is displayed. Modified column widths are not saved when the parameterisation has finished so that the original column width is available when the window is retrieved again.

If more inputs are created than the number that can be displayed in the window, a vertical icon bar is shown.

#### Application program description

October 2006

## 01 07 Logical link device 800C09

In principle, the following buttons are available below the overview, whereby only the buttons that are currently useful can be used:

| New Output /<br>New Input | If it is a new gate, the output of the gate<br>must first be defined before inputs can be<br>added to the gate. To do so, the window<br>for modifying the output/input parameteri-<br>sation is opened. The creation is only<br>carried out if this window is exited by<br>pressing the "OK" button (see section<br>"Modifying outputs" or "Modifying inputs"). |
|---------------------------|----------------------------------------------------------------------------------------------------|
| Edit                      | If the gate output or an input is marked, it<br>can be edited by pressing this button.<br>Double clicking on the output or input<br>would likewise call up the edit dialog.                                                                                                    |
| Сору                      | If an input is marked, it can be copied via<br>this button. By pressing the "Insert" button,<br>a copy of the marked input is created.                                                                                                    |
| Insert                    | Inserts a copy of the previously copied<br>input with the name 'Copy of <input<br>name&gt;'.</input<br>                                                                                                    |
| Delete                    | If the gate output or an input is marked, it<br>can be deleted by pressing this button or<br>the delete button on the keyboard ('Del'). If<br>the output is deleted, another output must<br>be created to conclude the editing of the<br>gate.                                                                                                    |

The following buttons are available at the bottom of the window:

| ок     | Finishes the entry and transfers the data<br>of the gate. This button is only available if<br>a useful gate parameterisation has been<br>carried out i.e. at least the gate output and<br>one input have been created. |
|--------|----------------------------------------------------------------------------------------------------|
| Cancel | Interrupts the entry, any modified data is<br>not saved. Pressing the 'Esc' button on<br>the keyboard has the same effect.                                                                                             |
| Help   | Calls up the page-specific help function.                                                                                                    |

## **Editing outputs**

The window "Gate Output" enables the parameterisation of a gate output to be modified. The name of the corresponding gate is displayed in the title bar of the window.

| Gate Output - Window                    | ×             |
|-----------------------------------------|---------------|
| Send                                    | Always        |
| when                                    | New Reception |
| On delay                                | No            |
| Hours / Minutes / Seconds / Seconds*0.1 |               |
| Retrigger                               | No            |
| Off delay / Time switch                 | No            |
| Hours / Minutes / Seconds / Seconds*0.1 |               |
| Retrigger                               | No            |
| Connected with                          | Window open   |
| <u>Q</u> K <u>C</u> ancel               |               |

The following buttons are available at the bottom of the window:

|        | Finishes the anti-                            |  |  |  |
|--------|-----------------------------------------------|--|--|--|
| UN     | Finishes the entry and transfers the data     |  |  |  |
|        | of the gate. This button is only available if |  |  |  |
|        | a useful gate parameterisation has been       |  |  |  |
|        | carried out i.e. at least the gate output and |  |  |  |
|        | one input have been created.                  |  |  |  |
| Cancel | Interrupts the entry, any modified data is    |  |  |  |
|        | not saved. Pressing the 'Esc' button on       |  |  |  |
|        | the keyboard has the same effect.             |  |  |  |
| Help   | Calls up the page-specific help function.     |  |  |  |

# 01 07 Logical link device 800C09

The parameters of the "Gate Output" window have the following meaning:

| Parameters                                                                                                    | Settings                                                                                                    |                                                                                                    |
|----------------------------------------------------------------------------------------------------|----------------------------------------------------------------------------------------------------|----------------------------------------------------------------------------------------------------|
| Send                                                                                                    | always<br>if 0 at output<br>if 1 at output                                                                                                    | The OFF delatiss set here. The switch fu                                                                |
| This parameter determines wh                                                                                                    | period is 0.1 s                                                                                                    |                                                                                                    |
| each case, only if the output is                                                                                                    | 0 or only if the output is 1.                                                                                                    | set is 23:59:59                                                                                         |
| On                                                                                                    | new receipt<br>change at output                                                                                                    | Retrigger                                                                                               |
| This parameter determines who receipt of each input teleg has changed.                                                                                                    | nether the output state is sent<br>ram or only if the output state                                                                                                    | Retriggering r<br>met, the OFF<br>interrupted an                                                        |
| ON delay                                                                                                    | yes                                                                                                    | retriggering of                                                                                         |
| If an ON delay is required, it is<br>An ON delay means that the "<br>ately when the filter condition<br>once the set delay has elapsed<br>The ON delay can also be of<br>function or an OFF delay.                                                                                                    | no<br>activated with this parameter.<br>1" telegram is not sent immedi-<br>is met at the output but only<br>l.<br>combined with the time switch                                                                             | required. This<br>switch function<br>Linked with<br>The first part of<br>functions as a<br>The complete |
| Hours/minutes/                                                                                                    | hours from 0 to 23                                                                                                    | ETS3 is comp                                                                                            |
| seconds/seconds*0.1                                                                                                    | minutes from 0 to 59<br>seconds from 0 to 59<br>seconds *0.1 from 0 to 9                                                                                                    | name that has<br>The maximum                                                                            |
| The ON delay period is set he<br>an ON delay has been select<br>0.1 seconds while the maxim<br>23:59:59:9.                                                                                                    | re. This field is only enabled if<br>ed. The minimum ON delay is<br>num period that can be set is                                                                                                    |                                                                                                    |
| Retrigger                                                                                                    | yes<br>no                                                                                                    |                                                                                                    |
| Retriggering means that each<br>met, the ON delay is interrupte<br>parameter whether retriggering<br>enabled if an ON delay has bee<br><b>OFF delay / time switch</b>                                                                                                    | n time the trigger condition is<br>ad and restarted. It is set in this<br>g is required. This field is only<br>en selected.<br><b>no</b><br>OFF delay<br>time switch                                                        |                                                                                                    |
| This parameter defines whether<br>delay, with an OFF delay or as<br>An OFF delay means that the<br>diately when the filter conditio<br>once the set delay has elapsed<br>If the gate output operates as a<br>period after switching on an<br>automatically.<br>Both the OFF delay and the<br>combined with the ON delay. | r the output operates without a<br>a time switch.<br>"0" telegram is not sent imme-<br>n is met at the output but only<br>a time switch, it waits for the set<br>d then sends a "0" telegram<br>time switch function can be |                                                                                                    |

| Parameters                                                                                                    | Settings                                                                                       |  |  |  |
|----------------------------------------------------------------------------------------------------|------------------------------------------------------------------------------------------------|--|--|--|
| Hours/minutes/<br>seconds/seconds*0.1                                                                                                    | hours from 0 to 23<br>minutes from 0 to 59<br>seconds from 0 to 59<br>seconds *0.1 from 0 to 9 |  |  |  |
| The OFF delay period or the period of the time switch function<br>is set here. This field is only enabled if an OFF delay or the<br>time switch function has been selected. The minimum delay<br>period is 0.1 seconds while the maximum period that can be<br>set is 23:59:59:9.                                                                                         |                                                                                                |  |  |  |
| Retrigger                                                                                                    | yes<br>no                                                                                      |  |  |  |
| Retriggering means that each time the trigger condition is<br>met, the OFF delay or the period of the time switch function is<br>interrupted and restarted. It is set in this parameter whether<br>retriggering of the OFF delay or the time switch function is<br>required. This field is only enabled if an OFF delay or the time<br>switch function has been selected. |                                                                                                |  |  |  |
| Linked with                                                                                                    |                                                                                                |  |  |  |
| The first part of the name of the communication object which functions as a gate output is defined with this parameter.<br>The complete communication object name as displayed in ETS3 is composed of two parts. The second part is the gate name that has already been assigned.<br>The maximum length of the entry is limited to 23 characters.                         |                                                                                                |  |  |  |

<u>instabus</u> EIB Application program description

October 2006

01 07 Logical link device 800C09

## **Editing inputs**

The window "Gate Input" enables the parameterisation of a gate input to be modified. The name of the corresponding gate is displayed in the title bar of the window.

| Gate Input - Window |              |   |
|---------------------|--------------|---|
| Poll                | 1            |   |
|                     | Never        | × |
| Default             | 0            | ~ |
| Invert              | N            |   |
| in or               | INO          | × |
| Connectivity        |              |   |
| Lonnect with        | Object       | ~ |
| Output              |              | ~ |
| Object              | a            |   |
| oper                | hirst window |   |
|                     |              |   |
| <u> </u>            |              |   |

The following buttons are available at the bottom of the window:

| ок     | Finishes the entry and transfers the data<br>of the gate. This button is only available if<br>a useful gate parameterisation has been<br>carried out i.e. at least the gate output and<br>one input have been created. |
|--------|----------------------------------------------------------------------------------------------------|
| Cancel | Interrupts the entry, any modified data is<br>not saved. Pressing the 'Esc' button on<br>the keyboard has the same effect.                                                                                             |
| Help   | Calls up the page-specific help function.                                                                                                    |

The parameters of the "Gate Input" window have the following meaning:

| Parameters                                                                                                    | Settings                                                                                               |  |  |  |
|----------------------------------------------------------------------------------------------------|----------------------------------------------------------------------------------------------------|--|--|--|
| Poll                                                                                                    | <b>never</b><br>after restart<br>cyclically                                                            |  |  |  |
| It is defined with this parame<br>polled or only polled after a<br>time of the polling is defined in                                                                                                    | ter whether the input is never<br>restart or cyclically. The cycle<br>the general parameters.          |  |  |  |
| Default                                                                                                    | <b>0</b><br>1                                                                                          |  |  |  |
| The selected input has the sele<br>value is used to calculate the<br>has been received.                                                                                                    | ected value after a restart. This output value until a new value                                       |  |  |  |
| Invert                                                                                                    | yes<br>no                                                                                              |  |  |  |
| This parameter defines whether<br>before it is processed by the<br>inverted, the value "1" is produ-<br>versa.                                                                                                    | er the input should be inverted<br>gate logic. If a "0" telegram is<br>uced at the gate input and vice |  |  |  |
| Linked with                                                                                                    | output<br>object                                                                                       |  |  |  |
| It must be selected here whet with an object or the output of a                                                                                                    | her the input should be linked another gate.                                                           |  |  |  |
| Output                                                                                                    |                                                                                                    |  |  |  |
| If the input should be linked directly with the output of another<br>gate, the required link is selected.<br>The outputs of all the other gates are displayed in the list. A<br>direct feedback to the same gate is not possible.<br>This field is only enabled if the input should be linked with an<br>output.                                                                                                    |                                                                                                    |  |  |  |
| Object                                                                                                    |                                                                                                    |  |  |  |
| The first part of the name of the communication object which<br>functions as a gate input is defined with this parameter.<br>The complete communication object name as displayed in<br>ETS3 is composed of two parts. The second part is the gate<br>name that has already been assigned.<br>The maximum length of the entry is limited to 23 characters.<br>This field is only enabled if the input should be linked with an<br>object. |                                                                                                    |  |  |  |

Technical manual

Update: http://www.siemens.de/gamma

3.11.1.8.4/8

800C06, 13 pages

## 01 07 Logical link device 800C09

## **Editing gates (graphically)**

(tabularly see "Editing gates (tabularly) Page 3.11.1.8.3/5)

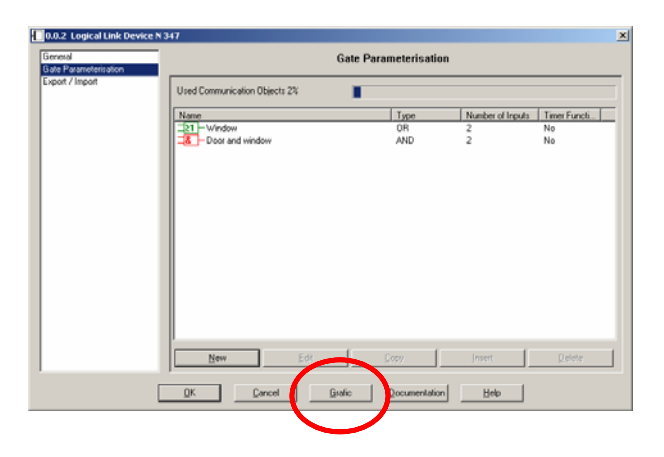

The parameterization dialog of the N347 contains a button ,Grafic' that starts a graphic projecting interface.

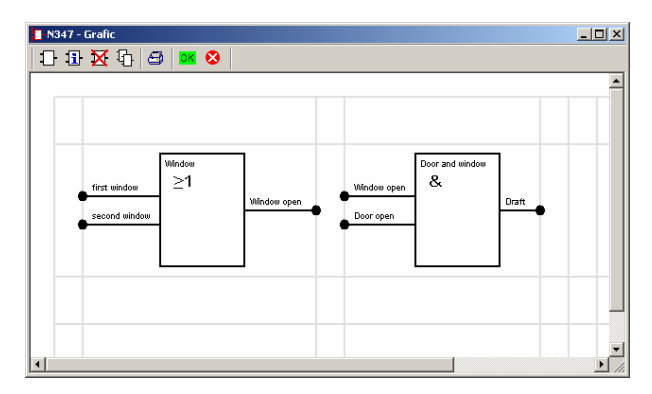

It is modally, that means as long as you work with it, none of the sub-windows (down to ETS-main window) can be activated.

Changes in this user interface need to be saved with the OK button there **and**, after closing it, additionally with the OK button in the usual parameterization dialog.

The elements in the toolbar have the following meaning:

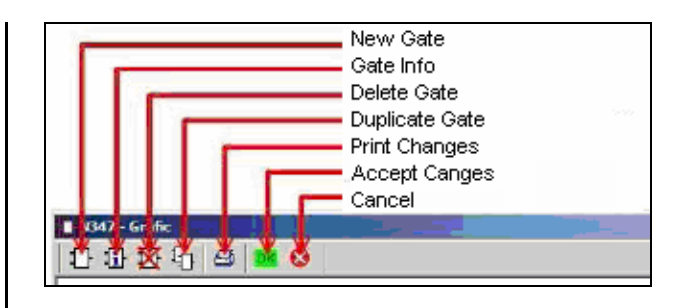

| New Gate          | New gates can be created by clicking<br>this button. Therefore, a window to edit<br>the gate parameterization opens. After<br>leaving this window by pushing the OK<br>button, a new gate gets created (see<br>also "Editing gates").<br>If the maximum number of 126 gates is<br>reached, this button gets disabled. |
|-------------------|----------------------------------------------------------------------------------------------------|
| Edit Gate         | A marked gate can be edited by pushing<br>this button. A double-click on the gate                                                                                                    |
|                   | has the same effect.                                                                                                    |
| Delete Gate       | A marked gate can be deleted with this                                                                                                    |
| $\mathbf{X}$      | button or by using the delete key on your keyboard.                                                                                                    |
| Duplicate Gate    | Adds a copy of a marked gate with the                                                                                                    |
| ·<br>12           | name , <gate name=""> (n)'. "n" is a running<br/>number that gets increased with every<br/>copy.</gate>                                                                                                    |
| Print Changes     | Pushing the print button opens the default Windows print dialog where a printer can be chosen. This offers the possibility to print the gate structure.                                                                                                    |
| Accept<br>Changes | This button hands all changes and<br>settings over to the next sub dialog.                                                                                                    |
| OK                |                                                                                                    |
| Cancel            | A click on cancel discards all changes in<br>the actual working level without ques-<br>tioning again.                                                                                                    |

# New gate

By clicking the toolbar button for a new gate in the graphic window, the same dialog starts as if one creates a new gate tabularly.

Gates get arranged at fixed positions in the graphic user interface, shown as grey lines in the background.

After creating a output and all needed inputs, the gate will be placed at the first possible position. A active (marked) gate is shown red, as well as every incoming and outgoing connections. <u>instabus</u> EIB Application program description

October 2006

## 01 07 Logical link device 800C09

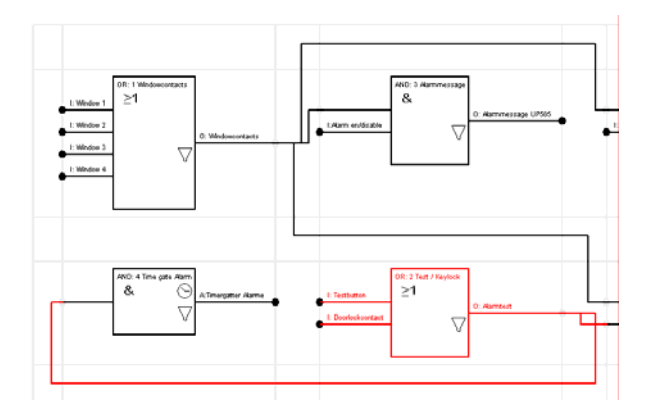

Gates can only be placed at odd positions in the grid. If you number this grid with coordinates like in a table calculation, and you start with (0,0) at the upper left cell, the first gate can be placed into cell (1,1). The even cell numbers are used for connecting lines.

Additionally to the display of the in/output descriptions the type of the gate, timer and filter functions are shown.

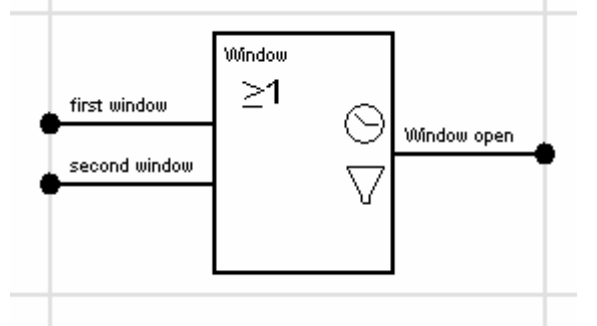

The clock symbol shows that a switch-on/switch-off delay has been set. for the output

The filter sign appears whenever at least one of the two filter functions is activated for the output..

An inverted input is displayed by a not filled circle.

Gates can be moved by drag & drop via left mouse button. In this action it turns red and a small black square is visible at the upper left corner of the gate symbol. When the mouse button is released, the gate is placed at the current cell it hovers above, unless there is already another gate. In this case the action is cancelled, and the gate is moved back to the previous position.

In case the cell is free, but even numbered, the gate will be placed in the next odd cell.

## Edit gate, in- and output

See page 3.11.1.8.3/5 "Edit Gates (tabularly)"

## Copy gate

In order not to insert gates of the exact same type & configuration repetitiously from scratch, the active gate can be duplicated.

This is done by clicking on the "Duplicate" – button in the toolbar, or by the key codes "Ctrl + C" to copy and "Ctrl + V" to paste. Then there will be a new gate with the properties of the old one, and it will be made the current gate.

Prior to duplication, the DLL will check if sufficient free properties are available to complete the action successfully. If not, a warning will pop up.

## **Delete gate**

There are two possibilities to delete a gate. Either by marking a gate and clicking the delete button in the toolbar, or by marking it and clicking the delete button on the keyboard.

If the input of a gate is connected to the output of a deleted gate, a warning will be shown and the erasing procedure will be canceled.

Technical manual

## 01 07 Logical link device 800C09

#### Import / Export

The logical link device N 347 enables all the settings that have been carried out, i.e. all the gates, designations, parameters and group address links to be exported to a file.

An exported configuration can likewise be transferred to the current N 347 database entry using an import process.

An update of the ETS software or application program can thus be carried out without having to repeat the entire parameterisation.

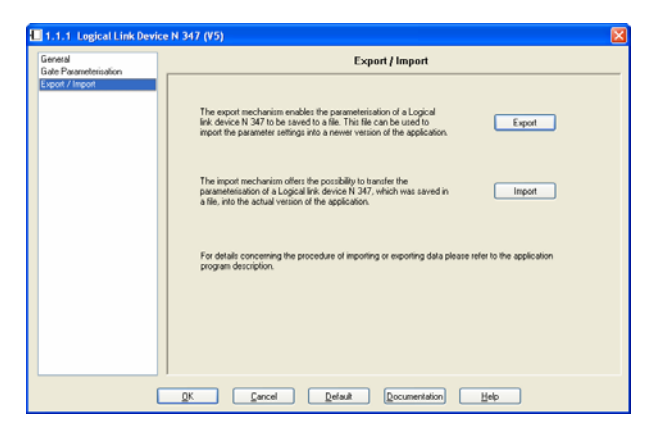

After pressing the "**Export**" button, the standard dialog for saving files is opened:

| Export                     |            |                            |   |    |   |   | ? 🔀              |
|----------------------------|------------|----------------------------|---|----|---|---|------------------|
| Spejchern in:              | 🗀 Save     |                            | ~ | 00 | 1 |   |                  |
| 2<br>Recent                |            |                            |   |    |   |   |                  |
| Desktop                    |            |                            |   |    |   |   |                  |
| )<br>Eigene Dateien        |            |                            |   |    |   |   |                  |
| <b>Sin</b><br>Arbeitsplatz |            |                            |   |    |   |   |                  |
|                            | Dateiname: | *XML                       |   |    | ~ |   | <u>Epeichern</u> |
| Netzwerkumgeb              | Dateityp:  | Parameter Settings (*.XML) | 2 |    | ~ | 4 | bbrechen         |

The file is saved in the so-called XML format which is a standardised file format that enables a simple evaluation of the stored data.

When importing an XML file, any entries that have been carried out previously are overwritten. A security query prevents unwanted data loss:

| XML Import                     | ×  |
|--------------------------------|----|
| Erase existing parameterisatio | n? |
| OK <u>C</u> ancel              |    |

#### Note

To be able to import an exported data set of a logical link device N 347, all the group addresses which are used in the relevant N 347 should already have been created in the current project.

If group addresses are not present, they are indeed created and linked but the original designations of the group addresses are unknown so that an exact recreation of the original parameterisation is not possible in this case!

If the same group addresses are used differently in the original project and in the current project, this can lead to an apparent malfunction of the installation.

When updating an existing project from ETS2 to ETS3, the following procedure is recommended:

- Export the configuration of the existing logical link devices in this project (use a meaningful name e.g. with reference to the physical address)
- Delete the logical link devices in the current project
- Export the rest of the project
- Import this project into ETS3
- Import the new application program of the logical link device for ETS3
- Insert the previously deleted logical link devices to the project
- Import the exported configuration into the relevant devices

#### Application program description

October 2006

# 01 07 Logical link device 800C09

## **Communication objects**

The communication objects of the logical link device N 347/2 are created dynamically. The name of the communication object is composed of two parts:

- The first part is the gate name.
- The second part is specified in the dialogs "Gate Output", input field "Linked with" or "Gate Input", input field "Object".

The communication, write, transmit and update flags are set by default for all communication objects.

| Number       | Name                        | Group Addresses | Object Function |
|--------------|-----------------------------|-----------------|-----------------|
| <b>⊒</b> ‡]o | Window - Window open        |                 | Link object     |
| ⊒‡1          | Window - first window       | 1/1/1           | Link object     |
| <b>⊒</b> ‡]2 | Window - second window      | 1/1/2           | Link object     |
| <b>⊒</b> ‡]3 | Door and Window - draught   | 1/1/101         | Link object     |
| <b>⊒</b> ‡ 5 | Door and Window - door open | 1/1/3           | Link object     |
|              |                             |                 |                 |

The linking of the communication objects with group addresses is carried out as usual with the standard ETS3 tools.

Max. number of group addresses: 253 Max. number of communication objects: 255

The maximum number of communication objects is greater than the number of available group addresses that can be linked. The maximum number of communication objects can therefore only be reached if at least two gate inputs are directly linked with gate outputs.

## Note

The outputs of the logical link device N 347 behave like sensors which automatically send the correct value. A direct polling of the values stored in the communication objects is not provided and does not return the correct result under certain conditions (e.g. due to active time delays or send filters)!

# 01 07 Logical link device 800C09

# Printed documentation of the example (first page)

| _ogical Link De<br>Physical addre                                                                                         | evice N 347 (V5) / Siemens / 5WG1<br>ss: 1.1.1 / Appl. programme: 800C0:                                                                                                    | 347-1AB02<br>5                                                 |               |  |
|----------------------------------------------------------------------------------------------------|----------------------------------------------------------------------------------------------------|----------------------------------------------------------------|---------------|--|
| General Param                                                                                                    |                                                                                                    |                                                                |               |  |
| Delay time after hus voltage recoveny                                                                                     |                                                                                                    |                                                                | no delav      |  |
| Delay time later bus voltage recovery.<br>Delay time between two value request telegrams during recovery from reset:      |                                                                                                    |                                                                | 1 second      |  |
| Delay time between two value send telegrams during recovery from reset:<br>Cvde time to update all inputs in normal mode: |                                                                                                    |                                                                | no delav      |  |
|                                                                                                    |                                                                                                    |                                                                | 5 seconds     |  |
| Delay time between two value request telegrams in normal operation mor                                                    |                                                                                                    | rams in normal operation mode:                                 | 1 second      |  |
| Delay time between two value send telegrar                                                                                |                                                                                                    | ns in normal operation mode:                                   | no delay      |  |
|                                                                                                    | a mare sensitivative providencia and providencia and the sensitive states from the sensitive states of the sensitive states and the sensitive states and the sen | ande onte settend "Subsection" de les parte en catendad estade | and Astronomy |  |
| Name:                                                                                                    | Window                                                                                                    |                                                                |               |  |
| Гуре:                                                                                                    | OR                                                                                                    |                                                                |               |  |
| Output                                                                                                    |                                                                                                    |                                                                |               |  |
| Communication object number / name:                                                                                       |                                                                                                    | 0 / Window - Window open                                       |               |  |
| Connect                                                                                                    | ted with group address:                                                                                                    |                                                                |               |  |
| Send:                                                                                                    |                                                                                                    | Always                                                         |               |  |
| when:                                                                                                    |                                                                                                    | New Reception                                                  |               |  |
| On dela                                                                                                    | lУ.                                                                                                    | No                                                             |               |  |
| Off dela                                                                                                    | y / Time switch:                                                                                                    | No                                                             |               |  |
| I .Input                                                                                                    | and the second second second second second second second second second second second second second second second                                                                                                    | Olient                                                         |               |  |
| Connect with:                                                                                                    |                                                                                                    | Object                                                         |               |  |
| Contribution object fullible / frame.                                                                                     |                                                                                                    | 1 / VVII dow - Inst Window                                     |               |  |
| Connected with group address.                                                                                             |                                                                                                    | DDT,<br>Never                                                  |               |  |
| Foil.<br>Default:                                                                                                    |                                                                                                    |                                                                |               |  |
| Invert                                                                                                    |                                                                                                    | No                                                             |               |  |
| 2 Innut                                                                                                    |                                                                                                    | 140                                                            |               |  |
| Connect with:                                                                                                    |                                                                                                    | Object                                                         |               |  |
| Communication object number / name:                                                                                       |                                                                                                    | 2 / Window - second window                                     |               |  |
| Connected with group address:                                                                                             |                                                                                                    | 1/1/2;                                                         |               |  |
| Poll:                                                                                                    |                                                                                                    | Never                                                          |               |  |
| Default:                                                                                                    |                                                                                                    | 0                                                              |               |  |
| Invert:                                                                                                    |                                                                                                    | No                                                             |               |  |
|                                                                                                    |                                                                                                    |                                                                |               |  |
| Name:                                                                                                    | Door and Window                                                                                                    | 12                                                             |               |  |
| Гуре:                                                                                                    | AND                                                                                                    | Tu                                                             |               |  |
| Output                                                                                                    |                                                                                                    |                                                                |               |  |
| Communication object number / name:                                                                                       |                                                                                                    | 3 / Door and Window - draught                                  |               |  |
| Connected with group address:                                                                                             |                                                                                                    | 1/1/101;                                                       |               |  |
| Send:                                                                                                    |                                                                                                    | Always                                                         |               |  |
| when:                                                                                                    |                                                                                                    | New Reception                                                  |               |  |
| On dela                                                                                                    | У.                                                                                                    | No                                                             |               |  |
| Off dela                                                                                                    | y / Lime switch:                                                                                                    | No                                                             |               |  |
| 1.Input                                                                                                    |                                                                                                    | -                                                              |               |  |
| Connect with:                                                                                                    |                                                                                                    | Output                                                         |               |  |
| Output:                                                                                                    |                                                                                                    | Window                                                         |               |  |
| Poll:                                                                                                    |                                                                                                    | Never                                                          |               |  |
| letault:                                                                                                    |                                                                                                    |                                                                |               |  |

© Siemens AG 2006 Subject to change without further notice Technical manual

Update: http://www.siemens.de/gamma